### SNC Tracker Walkthrough: How to Bin Non-Major POTWs in SNC by Flow

These slides are designed to be a walk through guide for users wishing to conduct this analysis.

 Please contact Rusty Wasem (<u>wasem.russell@epa.gov</u>) if you have any questions or comments.

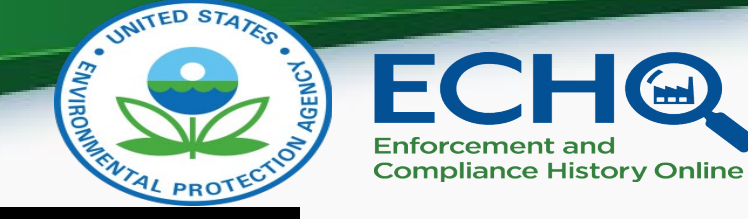

#### Step One: Log into ECHO Gov.

| ECHQ           | Enforcement and<br>Compliance History Online  |
|----------------|-----------------------------------------------|
| Q Quick Search | Quick Search                                  |
| Search Options | Search By       Location     Facility Name/ID |
| Analyze Trends | Enter city, state, and/or zip code Search     |
| Find EPA Cases | More Search Options                           |

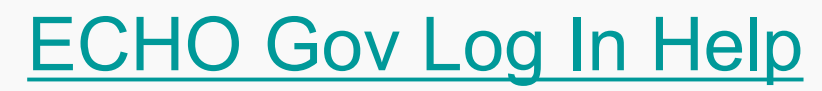

U.S. Environmental Protection Agency

## Step Two: After logging into ECHO Gov, navigate to the Violation Tracker.

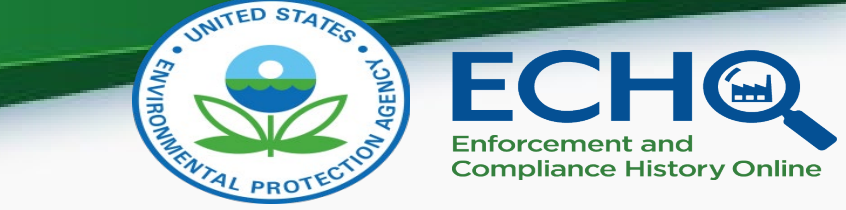

3

**ECH** - Los Welcome xechogov Enforcement and **Compliance History Online** My ECHO Contac **Search Options Quick Search** ECHO provides a variety of ways to identify facilities of interest. Search for facilities by media program using the links below or use media-specific tools to conduct additional analyses.  $\sim \Lambda$ **Search Options** Air **Cross Program** .... **Analyze Trends**  <u>All Data Facility Search</u> Air Facility Search Map Any Facilities with Enforcement and Map Air Facilities **Compliance Data** Clean Air Tracking Tool (ECATT) \*  $\Delta \Delta$ **Find EPA Cases**  <u>Corporate Compliance Screener</u> Hazardous Waste Water Hazardous Waste Facility Search **Data Services**  Water Facility Search Map Hazardous Waste Facilities NPDES Program Areas Facility Searches **Drinking Water**  Biosolids R Help Biosolids Annual Report Drinking Water System Search Industrial Stormwater Drinking Water Enforcement Targeting Map Water Facilities Tool News • Water Pollutant Loading Tool \* Oversight NPDES DMR Non-Receipt Status Search State Review Framework • 🚅 Clean Water Act Ins Violation Tracker Model Inspector Wiki • CAFO Data Masking Project ★ Popular Feature ■ ECHO Gov

# Use the default Violation Tracker search type 'CWA-NPDES SNC.'

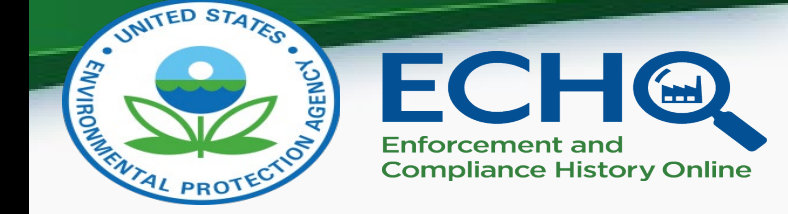

#### **Violation Tracker**

|                      |                                                   | - Collapse All + Expand All | X Clear All                                                                                                    |
|----------------------|---------------------------------------------------|-----------------------------|----------------------------------------------------------------------------------------------------|
| 👼 Search Type        |                                                   | •                           | Search Criteria Selected                                                                                                    |
| Choose a Search Type | CWA-NPDES SNC                                     | ×                           | Search Type                                                                                                    |
| • Geographic L       | ocations                                          |                             | Search Type<br>CWA-NPDES SNC                                                                                                    |
|                      |                                                   | 0                           | Violation Tracking Options                                                                                                    |
| EPA Region           | All Regions                                       | ×                           | Compliance Status<br>Compliance/Permit Schedule - Reporting,                                                                                                   |
| State                | All States<br>Alabama<br>Alaska<br>American Samaa | <b>`</b>                    | Compliance/Permit Schedule - Violations,<br>Effluent - Monthly Average Limit, Effluent -<br>Non-monthly Average Limit, Failure to Report<br>DMR - Not Received |
| 🗐 Violation Tra      | cking Options                                     |                             | Optional Selections                                                                                                    |
|                      | ections                                           | •                           | Permit Type<br>NPD - NPDES Individual Permit                                                                                                    |
|                      |                                                   |                             | Search                                                                                                    |
|                      |                                                   |                             |                                                                                                    |

Step Three: Make region/state selection, select Major Designation as 'Non-Major', and click search.

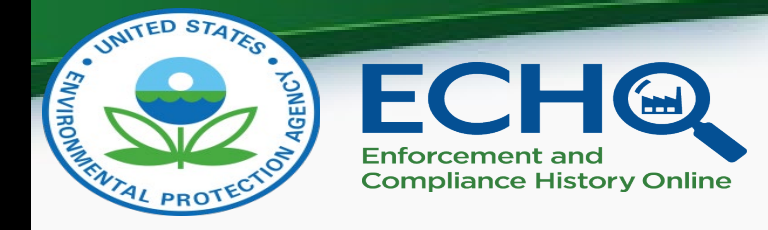

×

×

×

|   | 👼 <u>Search Type</u> |                    | • | Search Criteria Se                                        | lected                              |
|---|----------------------|--------------------|---|-----------------------------------------------------------|-------------------------------------|
|   | Choose a Search Type | CWA-NPDES SNC      |   | Search Type                                               |                                     |
|   |                      |                    |   | Search Type                                               |                                     |
|   | • Geographic Loca    | ations             |   | Geographic Location                                       |                                     |
|   |                      |                    | 0 | Geographic Location                                       | 15                                  |
|   | EPA Region           | Region 4           |   | EPA Region<br>Region 4                                    | 3                                   |
|   | State                | All States         |   | Violation Tracking C                                      | ptions                              |
|   |                      | Alaska             |   | Compliance Status<br>Compliance/Permit Schedul            | e - Reporting,                      |
| j | 📋 Violation Tracki   | ng Options         | • | Compliance/Permit Schedul<br>Effluent - Monthly Average L | e - Violations,<br>imit, Effluent - |
|   | 🔈 Optional Selecti   | ons                | • | Non-monthly Average Limit,<br>DMR - Not Received          | Failure to Report                   |
|   |                      |                    | 0 | Optional Selections                                       |                                     |
|   | Major Designation    | Any Majo Non-Major |   | Major Designation                                         | 3                                   |
|   | Federal Facility     | Any Yes No         |   | Permit Type                                               | ;                                   |
|   | In Indian Country    | ● Any ○ Yes ○ No   |   | NPD - NPDES Individual Perr                               | nit                                 |
|   | Permit Type          | Any                |   |                                                           | Search                              |

5

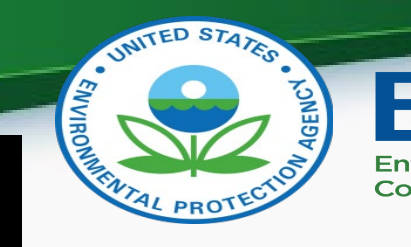

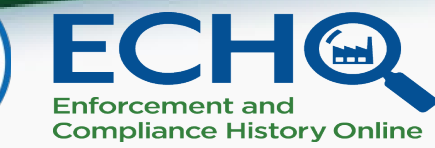

#### Search Results

| <u>Customize</u> Downl   | load Down | load<br>File |       |          |             |                                     |                  | Results                    | s Guide                | Reports Lo                         | egend        |   | Search Statistics                                                                                |
|--------------------------|-----------|--------------|-------|----------|-------------|-------------------------------------|------------------|----------------------------|------------------------|------------------------------------|--------------|---|--------------------------------------------------------------------------------------------------|
|                          | ¢         | *            | •     |          | 4           | ÷                                   | ¢                | ÷                          | ÷                      |                                    |              |   | 816 Search Results                                                                               |
|                          |           |              |       |          |             | Significant                         | Quarters         | Quarters with              | Existing               | In<br>Compliance                   | <b>E</b> #0. |   | Search Criteria                                                                                  |
| Facility Name            | NPDES ID  | City         | State | Reports  | Designation | Noncompliance<br>(SNC) Status       | SNC (3<br>years) | Noncompliance<br>(3 years) | Compliance<br>Schedule | Existing<br>Compliance<br>Schedule | Viola        |   | Search Type: CWA-NPDES SNC<br>EPA Region: 04<br>Compliance Status: Complianc                     |
| BRODHEAD WWTP            | KY0047431 | BRODHEAD     | KY    | Ce<br>LX | N           | Effluent - Monthly<br>Average Limit | 12               | 12                         | Y                      | Y                                  | 2!           |   | Reporting; Compliance/Permit<br>Effluent - Monthly Average Lim                                   |
| HINDMAN STP              | KY0027685 | HINDMAN      | KY    | CE<br>LX | Ν           | Effluent - Monthly<br>Average Limit | 12               | 12                         | Y                      | Y                                  | 3(           |   | Average Limit; Failure to Repor<br>Major Designation: Non-Major<br>Permit Type: NPD - NPDES Indi |
| DELAPLAIN DISPOSAL<br>CO | KY0079049 | GEORGETOWN   | KY    |          | N           | Effluent - Monthly<br>Average Limit | 12               | 12                         | Y                      | Y                                  | 23           |   |                                                                                                  |
| BCSD HILLVIEW #3         | KY0034177 | HILLVIEW     | KY    | CE<br>LX | Ν           | Effluent - Monthly<br>Average Limit | 10               | 11                         | N                      |                                    | 2(           |   |                                                                                                  |
| c                        |           |              |       | CE       |             | Effluent - Monthly                  |                  |                            |                        |                                    | >            | ~ |                                                                                                  |

Step Four: Customize columns to add 'SIC Code', 'Facility Design Flow (MGD)', 'Actual Average Facility Flow (MGD)', and 'Facility Type' from the Customize Columns window and click update columns.

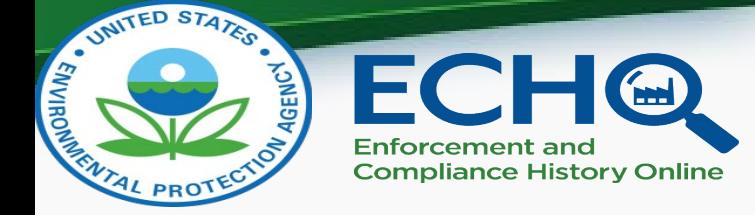

| Facility Information               | Compliance Status                               | Enfo  |
|------------------------------------|-------------------------------------------------|-------|
| 🗹 Facility Name                    | Significant Noncompliance (SNC) Status          | 🗹 Fo  |
| NPDES ID                           | 🗹 Quarters with SNC (3 years)                   | 🗹 Inf |
| Street Address                     | 🗹 Quarters with Noncompliance (3 years)         | 🗌 Da  |
| 🗸 City                             | 13 Quarter Status                               | 🗌 Da  |
| State                              | Days with Effluent Exceedances                  | 🗌 Da  |
| 🗌 Zip                              | % of Limits in Violation                        | 🗌 Da  |
| 🗌 FRS ID                           |                                                 |       |
| Reports                            | Inspections                                     | Poll  |
| County                             | Inspections (5 years)                           | Lo    |
| EPA Region                         | Inspections (EPA) (5 years)                     |       |
| State-Region Code                  | Inspections (State) (5 years)                   |       |
| SIC Code                           | Days Since Last Inspection                      | 0.11  |
| NAICS Code                         | Date of Last Inspection (EPA)                   | ICIS  |
| Latitude                           | Date of Last Inspection (State)                 |       |
| Longitude                          | ( ,                                             |       |
| Designation                        | SNC Tracking Information                        |       |
| EJ Indexes Above 80th Percentile   | Consecutive Otrs w/ SNC/Cat 1 Violations        |       |
| ICIS Tribal Land Elag              | Existing Compliance Schedule                    |       |
| Facility Design Flow (MGD)         | In Compliance with Existing Compliance Schedule | 0     |
| Actual Average Facility Flow (MGD) | Fxisting Permit Schedule                        |       |
| V Facility Type                    | In Compliance with Existing Permit Schedule     |       |
| - • //                             | Non-Effluent SNC/Cat 1 Types                    |       |
| Permits                            |                                                 |       |

## Step Five: Download list of facilities in your desired format.

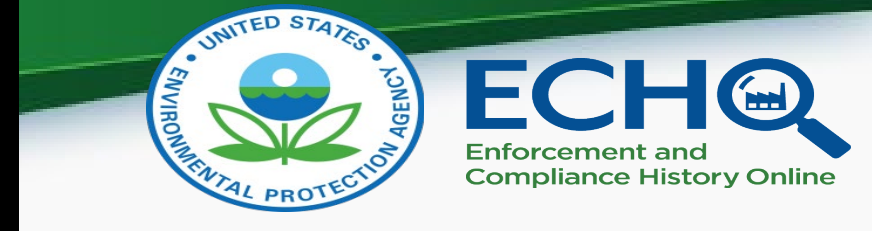

| <u>Customize</u><br><u>Columns</u> | Download Dow<br>CSV File Exce     | nload<br>el File       |                     |          |                  |                  |                                     |                                                     |                       | ĺ                                   | J) "                     | esults Gu                                 | ide       |
|------------------------------------|-----------------------------------|------------------------|---------------------|----------|------------------|------------------|-------------------------------------|-----------------------------------------------------|-----------------------|-------------------------------------|--------------------------|-------------------------------------------|-----------|
| Facility Na                        | e iD                              | City                   | ¢ ¢<br>State        | Reports  | ¢<br>SIC<br>Code | e<br>Designation | Facility<br>Design<br>Flow<br>(MGD) | ⇒<br>Actual<br>Average<br>Facility<br>Flow<br>(MGD) | ≑<br>Facility<br>Type | Significa<br>Noncompli<br>(SNC) Sta | ¢<br>nt<br>ance<br>tus   | ¢<br>Quarters<br>with<br>SNC (3<br>years) | Qu<br>Non |
| BRODHEAD WWT                       | TP 47431                          | BRODHE                 | AD KY               |          | 4952             | N                | .15                                 | .263                                                | POTW                  | Effluent - Mo<br>Average Li         | onthly<br>mit            | 12                                        |           |
| 1                                  | $\cdot$ : $\times \checkmark f_x$ | DFR URL                |                     |          |                  |                  |                                     |                                                     |                       |                                     |                          |                                           | Г         |
|                                    | Δ                                 |                        | C                   |          |                  | F                | F                                   | G                                                   | н                     |                                     |                          |                                           |           |
| cwp name                           |                                   | source id              | cwp city            | cwp stat | te cwp           | sic codes cw     | p major m                           | cwp total d                                         | cwp actua             | cwp facility t                      | cwp snc                  | status                                    |           |
| DE BRODHEAD                        | O WWTP                            | KY0047431              | BRODHEAD            | KY       |                  | 4952 N           | , _                                 | 0.15                                                | 0.263                 | POTW                                | Effluent -               | Monthly A                                 | ve        |
| CC HINDMAN                         | STP                               | KY0027685              | HINDMAN             | КҮ       |                  | 4952 N           |                                     | 0.12                                                |                       | POTW                                | Effluent -               | Monthly A                                 | ve        |
| DELAPLAIN                          | I DISPOSAL CO                     | KY0079049              | GEORGETOWN          | KY       |                  | 6552 N           |                                     | 0.24                                                | 0.233                 | NON-POTW                            | Effluent -               | Monthly A                                 | ve        |
| BCSD HILLV                         | /IEW #3                           | KY0034177              | HILLVIEW            | KY       |                  | 4952 N           |                                     | 0.148                                               |                       | NON-POTW                            | Effluent -               | Monthly A                                 | ve        |
| BC MASON ST                        | Р                                 | TN0026620              | MASON               | TN       |                  | 4952 N           |                                     | 0.11                                                |                       | POTW                                | Effluent -               | Monthly A                                 | .ve       |
| MCKEE STP                          | )                                 | KY0034444              | MCKEE               | KY       |                  | 4952 N           |                                     | 0.17                                                | 0.12                  | POTW                                | Effluent -               | Non-mont                                  | hly       |
| INEZ STP                           |                                   | KY0079316              | INEZ                | KY       |                  | 4952 N           |                                     | 0.26                                                |                       | POTW                                | Compliar                 | ce/Permit                                 | Scł       |
| LIBERTY ST                         | P                                 | KY0026352              | LIBERTY             | КҮ       |                  | 4952 N           |                                     | 0.642                                               |                       | POTW                                | Effluent -               | Monthly A                                 | ve        |
| CLIO LAGO                          | ON                                | AL0067181              | CLIO                | AL       |                  | 4952 N           |                                     | 0.4                                                 | 0.24                  | POTW                                | Compliar                 | ce/Permit                                 | Scł       |
| BCSD HILLV                         | IEW SEWER SYSTEM                  | KY0034151              | HILLVIEW            | KY       |                  | 4952 N           |                                     | 0.231                                               | 0.171                 | NON-POTW                            | Effluent -               | Monthly A                                 | ve        |
|                                    |                                   |                        |                     |          |                  |                  |                                     |                                                     |                       |                                     |                          |                                           |           |
| AA HWY PA                          | ARK DEVELOPMENT -                 | KY0106305              | BEECHY              | KY       |                  | 1629 N           |                                     | 0.07                                                | 0.40                  | NON-POTW                            | Effluent -               | Monthly A                                 | ve        |
| AA HWY PA<br>SMITHLANI             | ARK DEVELOPMENT -<br>D STP        | KY0106305<br>KY0025836 | BEECHY<br>SMITHLAND | KY<br>KY |                  | 1629 N<br>4952 N |                                     | 0.07                                                | 0.12                  | NON-POTW                            | Effluent -<br>Effluent - | Monthly A<br>Monthly A                    | ve        |

Step Six: Clean data using Excel (or other software) to create a list of only non-major POTW facilities.

POTWs are not always listed as 'POTW' in the 'cwp\_facility\_type\_indicator' column. The steps below present one method for finding POTWs that may be listed as 'NON-POTW' in the 'cwp\_facility\_type\_indicator' column.

- 1. Filter the 'cwp\_facility\_type\_indicator' column and deselect records where this column equals 'POTW'.
- 2. Filter the 'cwp\_sic\_code' column to remove SIC Code '4952'.
- 3. Delete the remaining records.
- 4. Turn off all filters enacted in steps 1 and 2 for a list of only non-major POTWs.

Disclaimer: This is a proposed method for creating a list of only POTWs in SNC and may not be suitable for every use case. Additional filtering may be necessary to create a more accurate list of true POTWs.

| Search                                                                    |
|---------------------------------------------------------------------------|
| <ul> <li>■ (Select All)</li> <li>✓ FEDERAL</li> <li>✓ NON-POTW</li> </ul> |
|                                                                           |
| Search                                                                    |
| 4931                                                                      |
| <b>√</b> 4932                                                             |
| <b>-✓</b> 4941                                                            |
|                                                                           |
| <b>- ✓</b> 4953                                                           |
| <b>✓</b> 4959                                                             |
| <b> </b> 5013                                                             |
| - <b>5</b> 015                                                            |

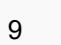

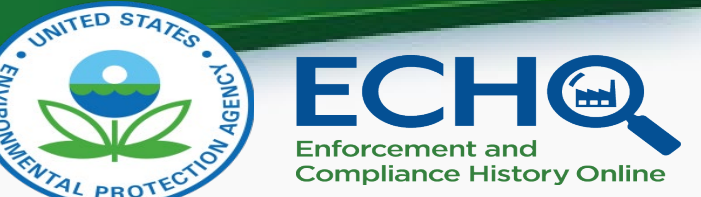

## Step Seven: With the list of POTWs in SNC, sort the by the flow columns.

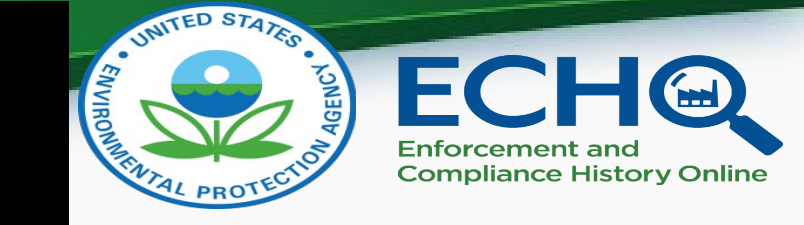

- The two available flow columns are 'cwp\_total\_design\_flow\_nmbr' and 'cwp\_actual\_average\_flow\_nmbr'.
  - One of these columns may be better populated than the other. Use the better populated column for your analysis.

|                     |                  |                      |          |             |              |        |              | cwp_majo   | r_min              | cwp_         | total_desig | cwp_actual_average | cwp_facility |
|---------------------|------------------|----------------------|----------|-------------|--------------|--------|--------------|------------|--------------------|--------------|-------------|--------------------|--------------|
| cwp_name            |                  | source_id            | ▼ cwp    | _city       | cwp_state    | cwp    | _sic_cod 💌   | or_status_ | fla <sub>{</sub> • | n_flo        | w_nmbr 💌    | _flow_nmbr         | pe_indicate  |
| MOORE MINERAL MIN   | IING INC         | KY0110957            | 7 GAR    | RISON       | КҮ           |        | 1422         | N          |                    | _            | 273         |                    | NON-POTW     |
| CENTRAL KENTUCKY L  | Sort             |                      |          |             |              |        |              | ?          |                    | ×            | 90          | 0.0076             | NON-POTW     |
| WESTERN KENTUCKY F  |                  |                      |          |             |              |        |              |            |                    |              |             |                    |              |
| SERVICES            | + <u>A</u> dd Le | evel X <u>D</u> elet | e Level  | Copy Level  | ^ _ <u>O</u> | otions |              | 🗸 My data  | has <u>h</u> ea    | ders         | 72          | 72                 | NON-POTW     |
| KAMIN, LLC (WRENS P | Column           | L                    |          | Sort On     |              |        | Order        |            |                    |              |             |                    |              |
| OPERATIONS)         | Sort by          | wn total design      | flow r 🗸 | Cell Values |              | $\sim$ | Largest to S | mallest    |                    | $\mathbf{x}$ | 9.11        | 6.53               | NON-POTW     |
| CINCINNATI-NORTHEF  |                  | wp_total_design_     |          | Cell Values |              |        | Largest to 5 | manest     |                    |              |             |                    |              |
| KENTUCKY INTERNATI  |                  |                      |          |             |              |        |              |            |                    |              |             |                    |              |
| AIRPORT             |                  |                      |          |             |              |        |              |            |                    |              | 9           |                    | NON-POTW     |
| CALGON CARBON COF   |                  |                      |          |             |              |        |              |            |                    |              | 3.15        |                    | NON-POTW     |
| LOUISA WTP          |                  |                      |          |             |              |        |              |            |                    |              | 3           | 0.06               | NON-POTW     |
| HARLAN COUNTY HIGI  |                  |                      |          |             |              |        |              |            |                    |              | 2.6         | 2.12               | NON-POTW     |
| UNION SPRINGS WWT   |                  |                      |          |             |              |        |              |            |                    |              |             |                    |              |
| LAND APPLICATION    |                  |                      |          |             |              |        | (            | ОК         | Cancel             |              | 2.25        | 0.713              | POTW         |